## Find your ID in your Hockey Canada Registry (HCR) Account

- 1. Go to the Hockey Canada registry website at hcr.hockeycanada.ca
- 2. Enter your login credentials and click Log In Connexion
- 3. Go to My Registration History
- 4. Click **Print Receipt** below your most recent registration
- 5. Click **Open** on the pop up that appears at the bottom of your

| screen                                                                                         |      |      |        |   |
|------------------------------------------------------------------------------------------------|------|------|--------|---|
| What do you want to do with Order_Receipt.pdf (59.0 KB)?<br>From: registration.hockeycanada.ca | Open | Save | Cancel | × |

6. Your Hockey Canada ID(s) will be displayed on your registration receipt

| 8                                                                            | CANADA                         |
|------------------------------------------------------------------------------|--------------------------------|
| Official Receipt                                                             | Invoice 1D:                    |
|                                                                              | Order Date:                    |
|                                                                              |                                |
|                                                                              |                                |
| Order Items                                                                  |                                |
| Preregistration/Préinscription - Player's Name (Late of) [                   | Player's Hockey ]<br>Canada ID |
| 17-18 Hockey Registration Fee -                                              |                                |
|                                                                              | Total:                         |
| Preregistration/Préinscription - Player's Name ( <sup>Date of</sup> Birth) [ | Playar's Hockey<br>Canada ID ] |
| 17-18 Hockey Registration Fee -                                              |                                |
|                                                                              |                                |
|                                                                              | Total:                         |
|                                                                              |                                |

| HOME PROFILE I FAQ'S<br>Press<br>RESPECT<br>For Hockey Ca                                                                 | ents<br>IN SPORT<br>anada Parents                                                                                                 |  |  |  |
|----------------------------------------------------------------------------------------------------|----------------------------------------------------------------------------------------------------|--|--|--|
| PROGRAM ACCESS I HANDOUTS I                                                                                               | PARTNERS I RE-CERTIFY NOW                                                                                                    |  |  |  |
| PROFILE PAGE<br>Statistics                                                                                                |                                                                                                    |  |  |  |
| Profile Creation Date: Last Completed Module/S<br>Certification #: Current Certification Date<br>Imported Certificate? No | ection: Completion Survey/Completion Survey<br>: Re-certification Date:                                                           |  |  |  |
| Please choose a section                                                                                                   | Section Information                                                                                                    |  |  |  |
| PROFILE INFORMATION                                                                                                    | CHILD MANAGEMENT                                                                                                    |  |  |  |
| RESET YOUR PASSWORD                                                                                                    | In order for your association to receive record of your certificate,<br>your child/children <u>MUST</u> be added to your profile! |  |  |  |
| PERSONAL SETTINGS                                                                                                    | Child 1<br>Full Name Birth Date                                                                                                   |  |  |  |
| CHILD MANAGEMENT                                                                                                    |                                                                                                    |  |  |  |
| This: 5 vill allow you to perform child management functions for your profile.                                            | Association Gender                                                                                                    |  |  |  |
|                                                                                                    | HCR ID                                                                                                    |  |  |  |
| PROGRAMS AND ASSOCIATIONS                                                                                                 |                                                                                                    |  |  |  |
| PAYMENT RECEIPT                                                                                                    | 6 Child 2                                                                                                    |  |  |  |
| PRINT CERTIFICATE(S)                                                                                                    | Full Name Birth Date                                                                                                    |  |  |  |
| RE-CERTIFY NOW                                                                                                    | Association Gender                                                                                                    |  |  |  |
|                                                                                                    |                                                                                                    |  |  |  |
|                                                                                                    | HCR ID                                                                                                    |  |  |  |
|                                                                                                    |                                                                                                    |  |  |  |
|                                                                                                    | ADD CHILD EDIT CHILD<br>Add a child to your profile Edit selected child record                                                    |  |  |  |
|                                                                                                    |                                                                                                    |  |  |  |
|                                                                                                    | Vue en Français (##                                                                                                    |  |  |  |

## Find your ID in your Respect in Sport (RIS) Account

- 1. Go to the Respect in Sport Parents website for the organization you are a member of
- 2. Click to select your language preference
- 3. Enter your login credentials (username and password) and click Login
- 4. Click on **Profile**
- 5. Click on Child Management
- 6. Once in Child Management, you will see Hockey Canada ID(s) for your players

## **Contact Your Minor Hockey Association or Branch Office**

If the above two options do not work for you, you can reach your Minor Hockey Association (MHA) or branch office for assistance.

## What's Next

Once you have entered your Hockey Canada ID in your TeamSnap registration, it will be stored for future registrations.